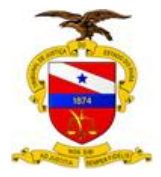

Versão:03 Data: 02/05/2017

# MANUAL DE ACESSO AO SISTEMA DE MONITORAMENTO DE PLANEJAMENTO (S I M P L A N )

MAIO 2017

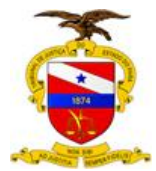

#### MANUAL DE ACESSO AO SISTEMA DE MONITORAMENTO DE PLANEJAMENTO

# 1 ASSUNTO/OBJETIVO

Apresentar as funcionalidades básicas do Sistema de Monitoramento de Planejamento (SIMPLAN).

# 2 FINALIDADE E ÂMBITO DA APLICAÇÃO

Este guia tem como objetivo orientar os responsáveis por ação e etapa do Plano de Gestão biênio 2017-2019 no acesso ao SIMPLAN para inserção das informações necessárias para o monitoramento do referido Plano.

#### **3 UNIDADE GESTORA**

Coordenadorias de Gestão Estratégica e Controle de Planejamento subordinados ao Departamento de Planejamento, Gestão e Estatística da SEPLAN.

#### 4 PÚBLICO ALVO

Coordenadores dos Macrodesafios, responsáveis de ações e etapas do Plano de Gestão do Tribunal de Justiça do Estado do Pará.

#### 5 REGULAMENTAÇÃO UTILIZADA

Portaria n.º 3.715/2013-GP, de 19 de setembro de 2013. Resolução n.º 35/2016, de 14 de dezembro de 2016, que aprova a 1ª revisão do Planejamento Estratégico do Poder Judiciário referente ao período 2017 a 2020. Portaria n.º 1557/2017- GP, de 31 de março de 2017

# 6 DEFINIÇÃO E CONCEITOS BÁSICOS

#### 6.1 PLANEJAMENTO

Identificação, análise, estruturação e coordenação de missão, propósitos, objetivos, desafios, metas, estratégias, políticas, programas, projetos e atividades, bem como de expectativas, crenças, comportamentos e atitudes, a fim de se alcançar de modo mais eficiente, eficaz e efetivo o máximo de desenvolvimento possível, com a maior concentração de esforços e recursos da organização.

# 6.2 PLANEJAMENTO ESTRATÉGICO

É um processo dinâmico, contínuo, sistêmico e coletivo, para determinação dos objetivos, estratégias e ações da organização. Esse processo está embasado essencialmente nos problemas ou desafios da organização.

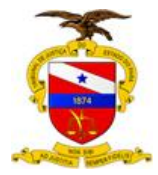

# 6.3 MISSÃO (Porque e para que existimos?)

A missão do Poder Judiciário do Pará é realizar a justiça, por meio da efetiva prestação jurisdicional, visando fortalecer o Estado Democrático de Direito.

# 6.4 VISÃO (Aonde queremos chegar?)

A visão do Poder Judiciário do Pará é ser reconhecidos pela sociedade como instituição acessível e confiável, voltada à pacificação social.

# 6.5 VALORES (Que devem nortear todas as nossas ações)

Os valores do Poder Judiciário do Pará são: Acessibilidade, credibilidade, eficiência, ética, probidade, responsabilidade ambiental, transparência, participação e humanização no atendimento.

# 6.6 MAPA ESTRATÉGICO

É a representação gráfica da estratégia definida para alcance dos resultados, ilustrando as perspectivas, macrodesafios, iniciativas estratégicas, missão, visão de futuro e valores. Contribui para a visualização e divulgação da estratégia da organização.

# 6.7 MACRODESAFIO

Constituem no núcleo do processo de planejamento estratégico, com vistas ao melhor desempenho do Judiciário de satisfação da sociedade, na solução de seus conflitos.

#### 6.8 PERSPECTIVA

Expressa dimensões da realidade organizacional, divididas em perspectivas, as quais abrangem temas e objetivos estratégicos, resultantes do Planejamento. (Recursos, Processos Internos e Sociedade)

# 6.9 INICIATIVA ESTRATÉGICA

Delineiam caminhos institucionais para enfrentar os macrodesafios e alcançar seus objetivos, os quais serão mensurados pelos indicadores e metas.

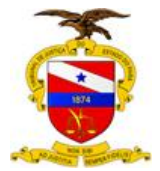

# 6.10 PLANO DE GESTÃO

Consiste no menor detalhamento do Planejamento Estratégico a ser implementado a cada gestão bienal e dispõe das ações, produtos, etapas, prazos e responsáveis.

# 6.11 GRÁFICO DE GANTT

É a representação gráfica usada para ilustrar o avanço das diferentes etapas de um projeto/ação, tornando visível a linha do tempo.

# 7 RESPONSABILIDADES

Os gestores responsáveis por Ações / Etapas que compõem o Plano de Gestão deverão alimentá-las até o 10° dia de cada mês. A Coordenadoria de Controle de Planejamento efetua análise das informações preenchidas no SIMPLAN e comunicam aos responsáveis os ajustes que se fizerem necessários.

As reuniões de monitoramento e avaliação do Plano tem previsão de realização quadrimestral, com o objetivo de avaliar qualitativamente e quantitativamente as metas das ações / etapas contidas no Plano de Gestão e são realizadas pelo Colegiado de Planejamento e Gestão Estratégica.

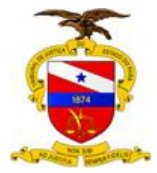

8.FORMULÁRIOS E ORIENTAÇÃO TÉCNICA

#### 8.1 ACESSO AO SIMPLAN

O SIMPLAN deverá ser utilizado por meio de navegadores da internet, como *Mozilla Firefox ou Google Chrome*. No portal interno no site do TJPA endereço:

<u>http://portalinterno/PortalInterno/</u> há um ícone do SIMPLAN que direciona ao sistema. O mesmo também poderá ser acessado digitando na barra de endereços da internet o nome SIMPLAN.

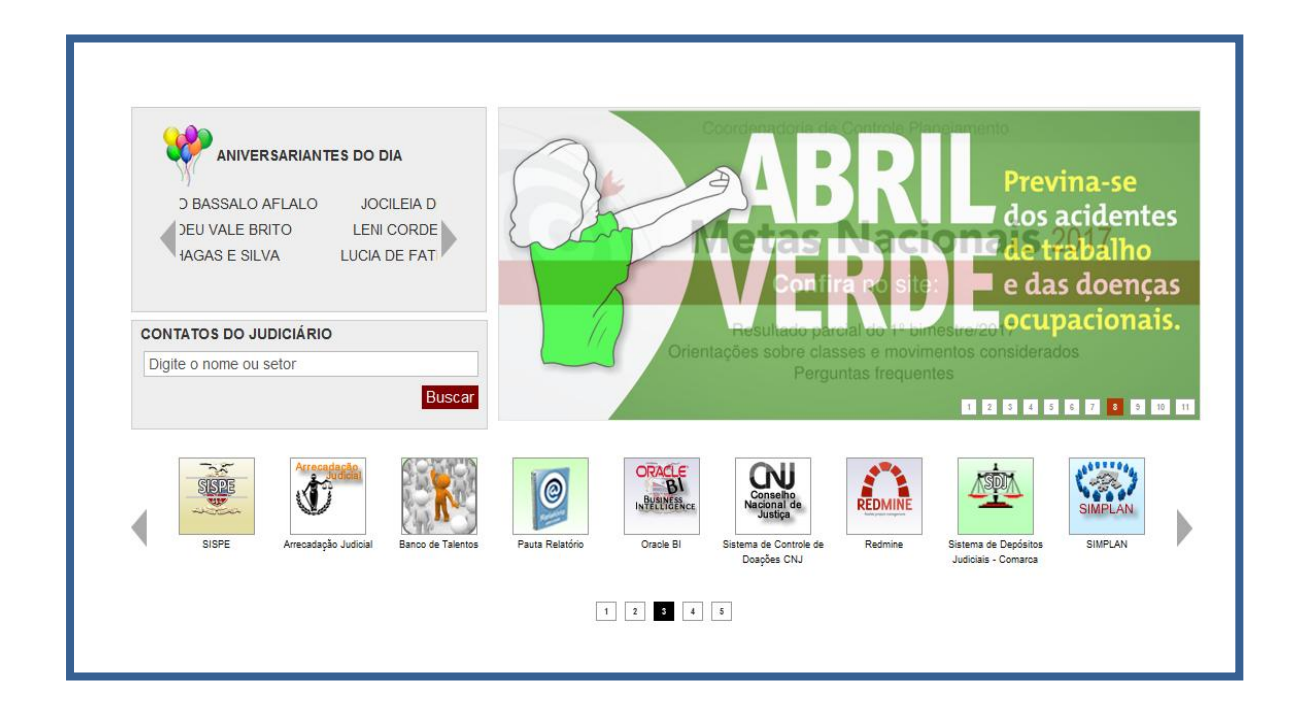

Figura 1: Acesso ao SIMPLAN no Portal Interno

O acesso dos usuários cadastrados efetua-se por meio de *login* e senha da rede do TJPA. Por exemplo, o usuário insere o *login* e senha de entrada na rede do tribunal xxxxxxxx

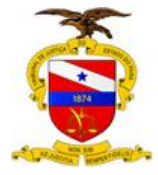

| Sistema de Monitoramento de Planejamento - SI | MPLAN              |                   | Entrar | 1 |
|-----------------------------------------------|--------------------|-------------------|--------|---|
|                                               | Usuário:<br>Senha: | valeria fontelles |        |   |
|                                               | Perdi minha senha  | Entrar»           |        |   |
|                                               |                    |                   |        |   |
|                                               |                    |                   |        |   |

Figura 2: Tela de Acesso

Após fazer o *login* a tela inicial do Sistema será aberta. Nesse ambiente o usuário terá acesso as seguintes abas: a) Página Inicial (boas-vindas, o objetivo e a gestão do sistema); b) Minha Página (acesso as telas de inserção dos dados de ações e etapas por responsável); c) Planos de Gestão (apresenta o histórico de cada Plano de Gestão com uma visão geral); d) Administração (restrito aos administradores do sistema); e) Relatórios Gerenciais (relatórios disponíveis para os usuários).

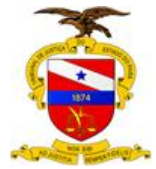

#### 8.2 ACESSO ÀS TELAS DO SISTEMA

#### 8.2.1 Página inicial

#### Sistema de Monitoramento de Planejamento - SIMPLAN

#### Página inicial

(?) Plano de Gestão 2017-2019 do Desembargador Presidente Ricardo Ferreira Nunes foi construído a partir da análise do Planejamento Estratégico do ?ribunal de Justiça do Estado do Pará - período 2015-2020, alicerçado nos Macrodesafios definidos pelo Conselho Nacional de Justiça para o Poder Judiciário Nacional.

O Tribunal de Justiça do Estado do Pará disponibiliza o SIMPLAN - ferramenta desenvolvida, na plataforma de software livre Redmine para monitorar e avaliar as ações e etapas estabelecidas no Plano de Gestão.

#### Objetivo

Disponibilizar informações gerenciais de forma sistêmica e tempestiva da execução das ações e etapas do Plano de Gestão para efeito de monitoramento e avaliação do Plano.

#### Gestão do SIMPLAN

A Gestão do Sistema é de responsabilidade da Secretaria de Planejamento, Coordenação e Finanças (SEPLAN) do Tribunal de Justiça do Estado do Pará.

A inserção das informações sobre a execução de cada ação/etapa cabe aos Responsáveis por ações, conforme o disposto na Portaria n.º 3715/2013 -©P, de 19 de setembro de 2013.

O Sistema foi desenvolvido pela Secretaria de Informática do Tribunal de Justiça e Coordenadoria de Gestão Estratégica.

A equipe que está a frente da implantação do Sistema: • Gleison Augusto Furtado Gomes - Coordenador de Controle de Planejamento Yelefone : (91) 3205-3856 &-mail: gleison.gomes@tjpa.jus.br

• Neliane das G. Pereira Colares - Analista Judiciário Telefone : (91) 3205-3249 E-mail: neliane.colares@tjpa.jus.br

Os ajustes e reprogramações do Plano de Gestão ficam a cargo da Coordenadoria de Gestão Estratégica.

Valéria Fontelles de Lima, Luciana Caliari ou Luciana Sá Fernandes e-mail: gestao.estrategica@tjpa.jus.br Telefone: (91) 3205-3230

Copyright © 2013 - TJ/PA - Tribunal de Justiça do Estado do Pará

Figura 3: Página inicial do SIMPLAN

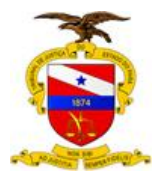

#### 8.2.2 Minha Página

Ao clicar no ícone Minha Página o usuário terá acesso as Ações e Etapas de sua responsabilidade.

| Sist   | ema de Monitor            | ame   | nto de Planejamento                                                                            | - SIMPL                               | AN <sup>Busc</sup>    | a:              | Ir para o Plano de Gestão 💌 |
|--------|---------------------------|-------|------------------------------------------------------------------------------------------------|---------------------------------------|-----------------------|-----------------|-----------------------------|
| Minh   | na página                 |       |                                                                                                |                                       |                       |                 | Personalizar esta página    |
| Minh   | as ações (4)              |       |                                                                                                | Ações r                               | reportadas (          | 0)              |                             |
| #      | Plano de Gestão           | Тіро  | Título                                                                                         |                                       |                       | Nenhuma informa | ção disponível              |
| 1595   | Plano de Gestão 2017-2019 | Ação  | 10.3.1 Instituir Plano de Comunicação<br>da Estratégia (Não iniciada)                          |                                       | Para alin             | nentar as       | ]                           |
| 1599   | Plano de Gestão 2017-2019 | Etapa | 10.3.1.4 Apresentação dos resultados<br>(Não iniciada)                                         |                                       | informaç<br>Ação / Et | ões clicar na   |                             |
| 1598   | Plano de Gestão 2017-2019 | Etapa | 10.3.1.3 Reuniões de comunicação da estratégia (Não iniciada)                                  | l                                     |                       |                 |                             |
| 1884   | Plano de Gestão 2017-2019 | Etapa | 2.4.1.2 Elaboração de Calendário de<br>reuniões periódicas d (Não iniciada)                    |                                       |                       |                 |                             |
| Ver to | das as ações e etapas     |       | Esta tela só exibe até 15<br>etapas. Caso haja mais o<br>etapas sob sua responsa<br>neste link | ações ou<br>que 15 açõ<br>abilidade ( | ões ou<br>clicar      |                 |                             |

Figura 4: Minha página

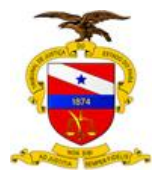

## 8.2.3 Detalhamento da Ação/ Etapa

Após clicar na ação /etapa abre a tela abaixo a qual o usuário deve inserir os dados necessários para sua atualização. Neste caso clicar no ícone "atualizar"

| Plano de Gestão 2017-2019                                                                                                    |                                                                                                    |                                                                                                    |                                |                            |              |
|----------------------------------------------------------------------------------------------------|----------------------------------------------------------------------------------------------------|----------------------------------------------------------------------------------------------------|--------------------------------|----------------------------|--------------|
| Visão geral Atividade Ações Nova ação Gar                                                                                                    | ntt Configurações                                                                                                    |                                                                                                    |                                |                            |              |
| Ação #1595                                                                                                    |                                                                                                    |                                                                                                    | 2 At                           | ualizar 🚖 Observar 📋 Copia | ar 🝵 Excluir |
| 10.3.1 Instituir Plano de Comunicação da                                                                                                    | a Estratégia                                                                                                    |                                                                                                    |                                |                            |              |
| Atualizado aproximadamente 6 horas atrás                                                                                                    |                                                                                                    |                                                                                                    |                                | <b>`</b>                   |              |
| Situação:<br>Perspectiva:<br>Tema:<br>Objetivo Estratégico:<br>Responsável:                                                                   | Não iniciada<br>Recursos<br>Instituição da Governança Judiciária<br>Gestão do Planejamento Estratégico<br>Valería Athayde Fontelles de Lima                                                                                                    | Início:<br>Prazo final:<br>% Terminado:                                                                                                | 17/04/2017<br>31/01/2018<br>0% | Clicar<br>Atualizar        | em           |
| Área Responsável:<br>Natureza da Ação:<br>Equipe de trabalho:                                                                                 | Secretaria de Planejamento, Coordenação e Finanças<br>Ação projeto<br>Luciana Sá Fernandes (Auxiliar Judiciário), Luciana Vieira de<br>Souza Caliari (Analista Judiciário) Kalyna Geraldina Mousinho<br>de Matos Rocha (Auxiliar Judiciário) Kalyna Geraldina Mousinho<br>de Matos Rocha (Auxiliar Judiciário) Kalyna Geraldina, Mousinho<br>Gonçalves (Diretora do Depatramento de Planejamento, Gestão<br>e Estatistica), Fábio Djan Oliveira de Lima (Coordenador de<br>Estatistica), Jonelson Magno Dias (Analista Judiciário), Luciana<br>da Costa Souza (Auxiliar Judiciário) Jássica de Bosi e Araŭjo<br>(Assessora de Planejamento, Gestão e Estatistica), Rayuelita<br>Athias (Assessora de Planejamento, Gestão e Estatistica), | Produto:<br>Unidade:<br>Descrição do Produto:                                                                                          | Plano executado<br>Unidade     |                            |              |
| Monitor:<br>Metodologia:<br>Recurso:<br>Desempenho (O que foi feito):<br>Recomendações/Dificuldades:<br>Descrição da Ação/Etapa:<br>Descrição | Aumentar a consciência e o comprometimento de magistrados,<br>servidores, estagiários e denais parceiros com os grandes<br>desaños impostos à instituição, em especial no que tange à<br>concretização dos Planos Estratégicos e de Gestão. Valorizar e<br>apoiar a participação dos integrantes do Poder Judiciário do<br>Estado do Pará na execução da estratégia                                                                                                    | Quantidade Programada:<br>Quantidade Executada:<br>Resultado Final:<br>Notas da Gestão Estratégica:<br>Notas Controle de Planejamento: | 1                              | 0                          | Responder    |
| Aumentar a consciência e o comprometimento de r<br>Gestão. Valorizar e apoiar a participação dos integ                                        | magistrados, servidores, estagiários e demais parceiros com os gr<br>rantes do Poder Judiciário do Estado do Pará na execução da estr                                                                                                    | andes desafios impostos à instituição, em especial<br>atégia.                                                                          | l no que tange à concretização | dos Planos Estratégicos e  | de           |
| Etapas<br>Etapa #1596: 10.3.1.1 Elaboração de plano de co                                                                                     | municação da estratégia                                                                                                    | Não iniciada                                                                                                    | Jessica Araújo                 |                            | Adicionar    |

#### Figura 5: Acesso a uma Ação

Após clicar em atualizar abrirá uma tela onde deverão ser preenchidos os seguintes campos: situação, desempenho, recomendações/dificuldades, quantidade executada, resultado final e notas (caso haja necessidade de anexar arquivos clicar em procurar para selecionar o arquivo a ser incluído). Para finalizar o registro clique em Enviar.

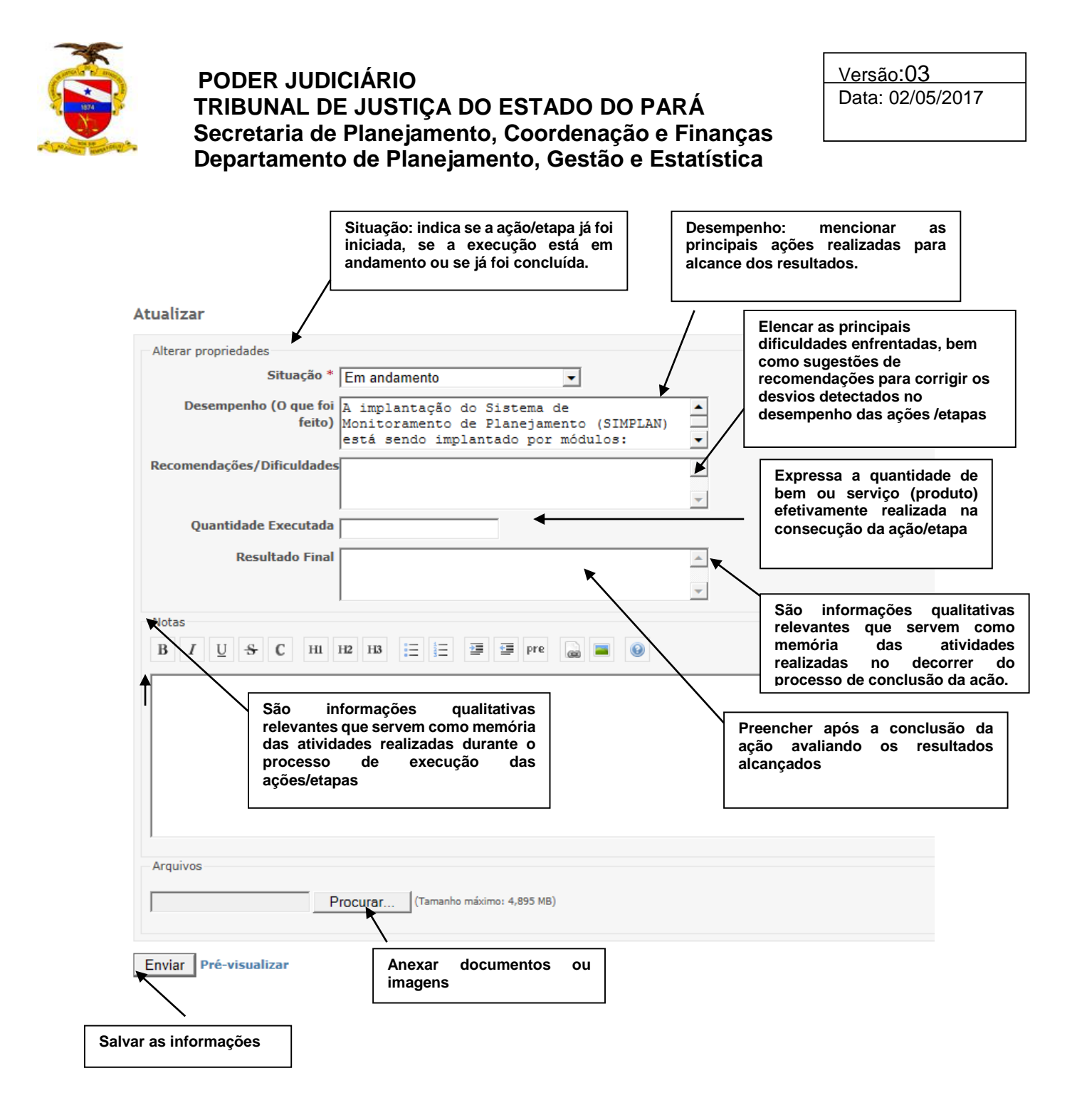

Figura 6: Campos para inserção de dados no SIMPLAN

#### Situação:

- **Não iniciada**: Indica uma ação ou etapa que ainda não teve seus trabalhos iniciados.
- Em andamento: Indica uma ação ou etapa que já tiveram as atividades iniciadas.
- Concluída Validada: Indica uma ação ou etapa que tenha sido considerada concluída, com a efetiva entrega do seu produto.

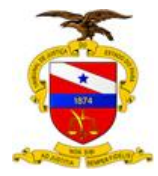

# **IMPORTANTE!**

Quando concluir a etapa é necessário validar!

Após a conclusão da etapa é tarefa e prerrogativa do responsável pela ação verificar a consistência das informações relatadas na etapa e alterá-las ou validá-las caso concorde. Sem este procedimento a etapa não será considerada concluída, sua situação ficará como Concluída - Pendente de Validação.

# **IMPORTANTE!**

No campo **Recomendações/ Dificuldades** o usuário poderá elencar as principais dificuldades enfrentadas na execução das ações/etapas, bem como pode sugerir alternativas para solucioná-las.

Poderão ser incluídas recomendações que contribuam para execução das ações/ etapas, especialmente para a efetiva entrega do produto.

# **IMPORTANTE!**

O campo **% Terminado** deverá ser preenchido pelo responsável por etapa e se refere ao percentual de execução, com base no andamento da mesma.

Cabe ressaltar que, nas ações, o preenchimento do **% Terminado** será automático, resultante da média de execução das etapas.

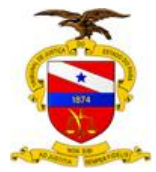

# 8.2.4 Acesso a uma Ação

| 🥖 Ação #93: 6.3.2 - DISPONIBILIZAR INFORMAÇI                                                                                                    | ÕES ON-LINE E PRESENCIAIS, EM SINTONIA COM CAMPANH.                                                                                                    | AS N - Windows Interne                                                                                                    | et Explorer                                                                                                    |                                                                                                    |                                                                                                    |                                   | _ <u>_</u> _ X                                  |
|----------------------------------------------------------------------------------------------------|----------------------------------------------------------------------------------------------------|----------------------------------------------------------------------------------------------------|----------------------------------------------------------------------------------------------------|----------------------------------------------------------------------------------------------------|----------------------------------------------------------------------------------------------------|-----------------------------------|-------------------------------------------------|
| 💽 🗢 虆 http://simplan/issues/93                                                                                                    | , P 🛃 🐐 🗶 🛊 TJPA - TI                                                                                                    | ibunal de Justiça do                                                                                                    | 🥉 TJPA - Portal Interno                                                                                                    | na.gov.br                                                                                                    | 🍯 Ação #93: 6.3                                                                                                    | 8.2 - DISPONI 🗙                   | 6 ☆ ⊕                                           |
| 🏠 Página inicial 💄 Minha página 🔮 Planos                                                                                                    | de Gestão 🎤 Administração 🚡 Relatórios Gerenciais                                                                                                    |                                                                                                    |                                                                                                    |                                                                                                    |                                                                                                    | Aces                              | ssando como: luciana.caliari Minha conta Sair 🔺 |
| Plano de Gestão 2013-2                                                                                                    | 2015                                                                                                    |                                                                                                    |                                                                                                    |                                                                                                    | Busc                                                                                                    | a:                                | Plano de Gestão 2013-2015 💌                     |
| Visão geral Atividade Ações Nova aç                                                                                                    | ção Gantt Notícias Configurações                                                                                                    |                                                                                                    |                                                                                                    |                                                                                                    |                                                                                                    |                                   |                                                 |
| Ação #93                                                                                                    |                                                                                                    |                                                                                                    |                                                                                                    | 🥖 Atualizar 👷                                                                                                    | Observar 🗍 Copiar 🗊 Excluir                                                                                          | Ações                             |                                                 |
| 6.3.2 - DISPONIBILIZAR INFORMAÇ<br>DE DOENÇAS E VALORIZAÇÃO DA                                                                                                    | ÇÕES ON-LINE E PRESENCIAIS, EM SINTONIA (<br>SAÚDE                                                                                                    | COM CAMPANHAS                                                                                                    | S NACIONAIS E MUNDIAIS                                                                                                    | DE PREVENÇÃO 🤞                                                                                                   | * Anterior   23/109   Próximo »                                                                                      | Ver todas as a<br>Resumo<br>Gantt | ções e etapas                                   |
| Atualizado aproximadamente 1 mês atrás                                                                                                    |                                                                                                    |                                                                                                    |                                                                                                    |                                                                                                    |                                                                                                    |                                   |                                                 |
| Situação:                                                                                                    | Em andamento                                                                                                    | Prazo final:                                                                                                    | 15/12                                                                                                    | /2014                                                                                                    |                                                                                                    |                                   |                                                 |
| Perspectiva:                                                                                                    | Recursos                                                                                                    | % Terminado:                                                                                                    |                                                                                                    | 0%                                                                                                    |                                                                                                    |                                   |                                                 |
| Tema:                                                                                                    | Pessoas                                                                                                    |                                                                                                    |                                                                                                    |                                                                                                    |                                                                                                    |                                   |                                                 |
| Objetivo Estratégico:                                                                                                    | Garantir a infraestrutura necessária à gestão de recursos<br>humanos.                                                                                                    |                                                                                                    |                                                                                                    |                                                                                                    |                                                                                                    |                                   |                                                 |
| Responsável:                                                                                                    | José Miguel Alves e Alice Lour                                                                                                    |                                                                                                    |                                                                                                    |                                                                                                    |                                                                                                    |                                   |                                                 |
| Área Responsável:                                                                                                    | Secretária de Gestão de Pessoas                                                                                                    | Recomendações/                                                                                                    | Dificuldades:                                                                                                    |                                                                                                    |                                                                                                    |                                   |                                                 |
| Equipe de trabalho:                                                                                                    | Miguel Simas, Clarice Valente, Maria Ivone Freitas<br>Oliveira, José Ayres do Amaral, Emiliano Coutinho.                                                                                                    | Produto:                                                                                                    | Plano                                                                                                    | de melhoria de atendin                                                                                           | nento implantado.                                                                                                    |                                   |                                                 |
| Monitor:                                                                                                    | Luciana Caliari                                                                                                    | Descrição do Prod                                                                                                    | luto:                                                                                                    |                                                                                                    |                                                                                                    |                                   |                                                 |
| Metodologia:                                                                                                    | Reuniões de trabalho, interação transdisciplinar, produção<br>de informativos                                                                                                    | 0 Unidade:                                                                                                    | Unida                                                                                                    | de                                                                                                    |                                                                                                    |                                   | -                                               |
| Recurso:                                                                                                    | Humanos, informática e materiais impressos                                                                                                    | Quantidade Execu                                                                                                    | ıtada:                                                                                                    |                                                                                                    |                                                                                                    |                                   |                                                 |
| Desempenho (O que foi feito):                                                                                                    |                                                                                                    | Resultado Final:                                                                                                    |                                                                                                    |                                                                                                    |                                                                                                    |                                   |                                                 |
| Etapas                                                                                                    |                                                                                                    |                                                                                                    |                                                                                                    |                                                                                                    | Adicionar                                                                                                    |                                   |                                                 |
| Etapa #598: 632.1 - Designar os responsáv                                                                                                    | veis para as campanhas Concluíd                                                                                                    | a - Pend. Validação                                                                                                    | José Miguel Alves e Alice Lo                                                                                                    | r                                                                                                    | Validar e Concluir                                                                                                   |                                   |                                                 |
| Etapa #599: 632.2 - Promover palestras sol                                                                                                    | bre temas relevantes à saúde En                                                                                                    | n andamento                                                                                                    | José Miguel Alves e Alice Lo                                                                                                    | r                                                                                                    |                                                                                                    |                                   |                                                 |
| Etapa #600: 632.3 - Integrar ações com as                                                                                                    | Secretarias Estadual e Muni En                                                                                                    | n andamento                                                                                                    | Miguel Simas                                                                                                    |                                                                                                    |                                                                                                    | Anós r                            | evisar as etanas                                |
| Etapa #831: 632.4- Conclusão da Ação                                                                                                    | Ν                                                                                                    | lão iniciada                                                                                                    | José Miguel Alves e Alice Lo                                                                                                    | r                                                                                                    |                                                                                                    | clicar                            | em validar e                                    |
| Histórico                                                                                                    |                                                                                                    |                                                                                                    |                                                                                                    |                                                                                                    |                                                                                                    | conclui                           | ir (tarefa do                                   |
| Atualizado por Administrador Admin há 3                                                                                                    | meses                                                                                                    |                                                                                                    |                                                                                                    |                                                                                                    | #1                                                                                                    |                                   | cares per ugue/                                 |
| <ul> <li>Título alterado de 6.3.2 - DISPONIBILI<br/>DO COMBATE A AIDS, COMBATE AO CÓ<br/>OUTROS para 6.3.2 - DISPONIBILIZAR<br/>COMBATE A AIDS, COMBATE AO CÁNCE</li> <li>Prioridade alterado de Baixa para Altes<br/>área Responsável ajustado para áres<br/>Metodologia alterado de Heuniões de<br/>Recurso alterado de Huenios, inform<br/>Produto ajustado para 6.3.2 - DISPON</li> </ul> | IZAR INFORMAÇÕES ON-LINE E PRESENCIAIS, EM SINTONU<br>NICER DE MAMA, DOEVIÇAS CARDÍACAS, HIPERTENSÃO E D<br>INFORMAÇÕES ON LINE E PRESENCIAIS, EM SINTONIA CO<br>ER DE MAMA, DOEVIÇAS CARDÍACAS, HIPERTENSÃO E DIAB<br>Interação Trabulai de Justiça do Estado do Pará<br>Tatabilio, interação transdisciplinar, produção de informativa<br>date a metariais interascio a transdisciplinar, produção de informativa<br>date a metariais interascio a construir de participante de motormativa<br>III DEVISIÓN DEVISIÓN DE DIAB | A COM CAMPANHAS NU<br>IABETES, ELEMENTOS<br>M CAMPANHAS NACIO<br>ETES<br>Is para Reuniões de tra<br>iteriais impressos<br>TONIA COM CAMPANHA | ACIONAIS E MUNDIAIS DE PREVE<br>NUTRICIONAIS, ATIVIDADES FI<br>NAIS E MUNDIAIS DE PREVENÇÃ<br>abalho, interação transdisciplinar,<br>AS NACIONAIS E MUNDIAIS DE P | IÇÃO DE DOENÇAS E V<br>ICAS, IMPORTÂNCIA D<br>DE DOENÇAS E VALOI<br>produção de informativ<br>IEVENCÃO DE DOENCA | IALORIZAÇÃO DA SAÚDE - DIA<br>A SAÚDE BUCAL, ENTRE<br>NIZAÇÃO DA SAÚDE - DIA DO<br>195<br>S E VALORIZAÇÃO DA SAÚDE - |                                   | <u>-</u>                                        |

Figura 7: Acesso a uma Ação - Validação de Etapa

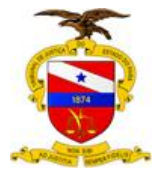

# 8.3 PLANO DE GESTÃO

Caso o usuário queira acessar todo o Plano de Gestão, clicar em Planos de Gestão e selecionar o Plano desejado.

| 🏠 Página inicial 🚴 Minha página 🔮 Planos de Gestão 🥕 Adr                       | iinistração  🚡 Relatórios Gerenciais 其 Manual |                                                 | Acessando como: valeria.fontelles Minha conta S |
|--------------------------------------------------------------------------------|-----------------------------------------------|-------------------------------------------------|-------------------------------------------------|
| Sistema de Monitoramento de P                                                  | lanejamento - SIMPLAN                         | Busca:                                          | Ir para o Plano de Gestão                       |
| Planos de Gestão                                                               | []                                            | Ver todas as ações e etapas   Atividades gerais | Planos de Gestão                                |
| ★ Plano de Gestão 2017-2019 Plano de Gestão do TJPA no período de 2017 a 2019. | Selecionar o<br>Plano e clicar                | 📌 Meus Planos de Gestão<br>Exportar para 🔂 Atom |                                                 |

Figura 8: Acesso ao Plano de Gestão

Quando o Plano de Gestão for selecionado aparecerá a visão geral que dará acesso a todas as Ações e Etapas. Neste momento o usuário seleciona Ação ou Etapa ou Ver todas as Ações e Etapas.

| Plano de Gestão 2017-2019                                                              | Busca:                             | Plano de Gestão 2017-2019 💌 |  |  |
|----------------------------------------------------------------------------------------|------------------------------------|-----------------------------|--|--|
| Visão geral   Atividade   Ações   Nova ação   Gantt   Configurações                    |                                    |                             |  |  |
| Visão geral                                                                            | 📀 Novo subPlano de Gestão 🚊 Fechar |                             |  |  |
| Plano de Gestão do TJPA no período de 2017 a 2019.                                     |                                    |                             |  |  |
| Ação: 88 abertas / 88     Etapa: 510 abertas / 510 Ver todas as ações e etapas   Gantt |                                    |                             |  |  |

Figura 9: Visão Geral - Ações

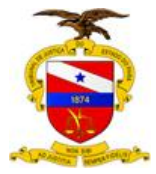

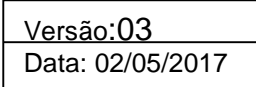

Ao selecionar Ação será exibida uma tela onde constam: Filtros (tipo, situação e adicionar filtros), opções, aplicar e limpar.

| Plano de Gestão 2017-2019 Visão geral Atividade Ações Nova ação Ganti Configurações Ações  Filtros Filtros Fil |
|----------------------------------------------------------------------------------------------------|
| Visão geral Atividade Ações Nova ação Gant Configurações<br>Ações<br>✓ Filtos<br>✓ Situação Aberta Ação Aberta Acção<br>Situação Aberta Ação Acção<br>Igual a Ação I Acção I Acção<br>Aplicar © Limpar © Salvar<br>✓ A plicar © Limpar © Salvar<br>✓ Produto Quantidade Programada Quantidade Executada Prazo final Responsável Ação<br>Conscientização e capacitação voltadas à<br>conscientização e capacitação voltadas à<br>conscientização e capacitação voltadas à<br>conscientização e capacitação voltadas à<br>conscientização e capacitação voltadas à                                                                                                    |
| Ações                                                                                                    |
| <ul> <li>v Filtros</li> <li>Adicionar filtro</li> <li>Ituação</li> <li>Apica</li> <li>Ação</li> <li>Cripo</li> <li>Igual a</li> <li>Ação</li> <li>Cripo</li> <li>Salvar</li> <li>Apica</li> <li>Produto</li> <li>Quantidade Programada</li> <li>Quantidade Executada</li> <li>Prazo final</li> <li>Responsável</li> <li>Ação</li> <li>Casia Silveira</li> <li>Borranta do direitos da crianca e do</li> <li>Crianta Silveira</li> <li>Burbaneira</li> </ul>                                                                                                    |
| ✓ Apicar ⊉ Limpar → Salvar ✓ # Tipo Situação Título ▲ Produto Quantidade Programada Quantidade Executada Prazo final Responsável Ação<br>□ 1807 Ação Não iniciada 1.1.1 Promover ações de divulgação,<br>conscientização e capacitação voltadas à<br>coarantia dos direitos da crianca e do<br>Buhrnhein                                                                                                    |
| ✓     #     Tipo     Situação     Título     Produto     Quantidade Programada     Quantidade Executada     Prazo final     Responsável     Ação       1     1807     Ação     Não iniciada     1.1.1 Promover ações de divulgação,<br>conscientização e capacitação voltadas à<br>carantia do stireitos da crianca e do     Evento realizado     67     30/10/2018     Danielle de<br>Câssia Silveira<br>Buhrnhein                                                                                                    |
| ☐ 1807 Ação Não inicidad     1.1.1 Promover ações de divulgação,     Evento realizado     67     30/10/2018     Danielle de       conscientização e capacitação voltadas à     casantia dos direitos da crianca e do     Casais Silveira                                                                                                    |
| adolescente                                                                                                    |
| □ 1813 Ação Não inicidad 1.1.2. Padronizar medidas que assegurem Fluxo padronizado 2 30/10/2018 secretaria<br>celeridade e efetividade de procedimentos planejamento<br>relacionados à infáncia e juventude 9                                                                                                    |
| T 1817 Ação Não iniciada 1.1.3 Consolidar projetos voltados à Projeto executado 6 31/10/2018 MONTCA MACTEL Infância e Juventude SOARES FONSECA                                                                                                    |
| I 1824 Ação Não iniciada 1.2.1 Intensificar os projetos de itinerância Atendimento realizado 31/10/2018 secretaria planejamento planejamento                                                                                                    |
| ☐ 1832 Ação Não inicidad a 1.2.2 Implementar projeto de itinerância do Projeto 1 30/10/2018 secretaria planejamento Cidadania (Cejusc)                                                                                                    |

Figura 10: Ações

# 8.3.1 Exemplo de consulta

| 🏠 Página ir                                                      | nicial 🤞 | 🛃 Minha pág  | jina   😫 Planos de G                                                                      | estão 🦽 /                               | Administração 🚡 Rel                              | atórios Gerenciais 📗 M                                     | anual                 |                           |                                                        | ĺ        |
|------------------------------------------------------------------|----------|--------------|-------------------------------------------------------------------------------------------|-----------------------------------------|--------------------------------------------------|------------------------------------------------------------|-----------------------|---------------------------|--------------------------------------------------------|----------|
| Plano                                                            | de (     | Gestão       | 2017-201                                                                                  | 9                                       |                                                  |                                                            |                       |                           |                                                        | Bus      |
| Visão gera                                                       | I Ati    | ividade 🖊    | lções Nova açã                                                                            | o Gantt                                 | Configurações                                    |                                                            |                       |                           |                                                        |          |
| Ações                                                            |          |              |                                                                                           |                                         |                                                  |                                                            |                       |                           |                                                        |          |
| <ul> <li>▼ Filtros</li> <li>▼ Tipo</li> <li>✓ Situaçã</li> </ul> | 5        |              | igual a                                                                                   | •                                       | Ação                                             | •                                                          |                       | Adicionar filtro          |                                                        | <b>•</b> |
| ▶ Opções ✓ Aplicar                                               | Lim      | par 📙 Salva  | ar                                                                                        |                                         |                                                  |                                                            |                       |                           | Situação<br>Tipo<br>Prioridade                         |          |
| <ul><li>✓ #</li></ul>                                            | Тіро     | Situação     |                                                                                           | Título                                  |                                                  | Produto                                                    | Quantidade Programada | Quantidade Executada Praz | Responsável                                            |          |
| 1807                                                             | Ação     | Não iniciada | <ul> <li>1.1.1 Promover<br/>conscientizaçã<br/>garantia dos di<br/>adolescente</li> </ul> | ações de<br>o e capaci<br>reitos da     | divulgação,<br>tação voltadas à<br>criança e do  | Evento realizado                                           | 67                    | 30/10                     | Grupo do responsável<br>Papel do responsável<br>Título |          |
| 1813                                                             | Ação     | Não iniciada | a 1.1.2. Padroniz<br>celeridade e ef<br>relacionados à                                    | ar medida<br>etividade<br>infância e    | s que assegurem<br>de procedimentos<br>juventude | Fluxo padronizado                                          | 2                     | 30/10                     | Alterado em<br>Fechado                                 |          |
| □ 1817                                                           | Ação     | Não iniciada | a 1.1.3 Consolida<br>Infância e Juve                                                      | r projetos<br>ntude                     | s voltados à                                     | Projeto executado                                          | 6                     | 31/10                     | Início<br>Prazo final                                  |          |
| <b>∏ 1824</b>                                                    | Ação     | Não iniciada | 1.2.1 Intensific                                                                          | ar os proj                              | etos de itinerância                              | Atendimento<br>realizado                                   | 4500                  | 31/10                     | % Terminado<br>Observador<br>Área Responsável          |          |
| 1832                                                             | Ação     | Não iniciada | 1.2.2 Implemen<br>Centro Judiciár<br>Cidadania (Ceji                                      | ntar proje<br>io e Soluç<br>usc)        | to de itinerância do<br>ões de Conflitos e       | Projeto<br>implementado                                    | 1                     | 30/10                     | Natureza da Ação<br>Equipe de trabalho                 |          |
| 1835                                                             | Ação     | Não iniciada | 1.3.1 Aprimora<br>Regionais para<br>processos da M                                        | r o traball<br>atuação r<br>leta 6 do ( | no dos Grupos<br>no julgamento de<br>CNJ         | Índice de agilidade<br>no julgamento de<br>ações coletivas | 50                    | 31/10                     | Metodologia<br>Recurso                                 | . –      |

Figura 11: Ações - Exemplo de consulta

Ao clicar em adicionar filtro, pode-se escolher diversos tipos de consultas disponíveis como responsável, título, monitor, prazo final, % terminado etc.

Para fazer uma consulta por responsável por Ação, clicar em adicionar filtro, selecionar responsável, depois selecionar o nome do responsável e clicar em aplicar. Então aparecerão todas as Ações e Etapas relacionadas.

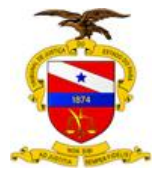

Exportar para 🔝 Atom | CSV | PDF

|         | Plano de Gestã                                                                                                    | o 2017-2019                                                    |                                    |                            |                      |                               | Busca                             |            |
|---------|----------------------------------------------------------------------------------------------------|----------------------------------------------------------------|------------------------------------|----------------------------|----------------------|-------------------------------|-----------------------------------|------------|
|         | Visão geral Atividade Ad                                                                                                    | ;ões Nova ação Gantt                                           | Configurações                      |                            |                      |                               |                                   |            |
|         | Ações                                                                                                    |                                                                |                                    |                            |                      |                               |                                   |            |
| Clicar  | <ul> <li>♥ Filtros</li> <li>♥ Tipo</li> <li>♥ Situação</li> <li>♥ Responsável</li> <li>▶ Opções</li> <li>♦ Aplicar ② Limpar 🛃 Salv</li> </ul> | igual a V<br>Aberta V<br>igual a V                             | Ação                               | ٥                          | •                    |                               | Adicio                            | nar filtro |
| aplicar | <ul><li>✓ # Tipo Situação</li><li>☐ 1600 Ação Não iniciada</li></ul>                                                                          | Título 🔺<br>10.3.2 Implantar o Projeto<br>Gestão Participativa | Produto<br>Projeto<br>implementado | Quantidade Programada<br>1 | Quantidade Executada | <b>Prazo final</b> 31/10/2018 | Responsável<br>Karla<br>Gonçalves | Ação       |
|         | (1-1/1)                                                                                                    |                                                                |                                    |                            |                      |                               |                                   |            |

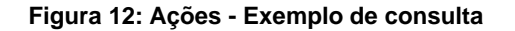

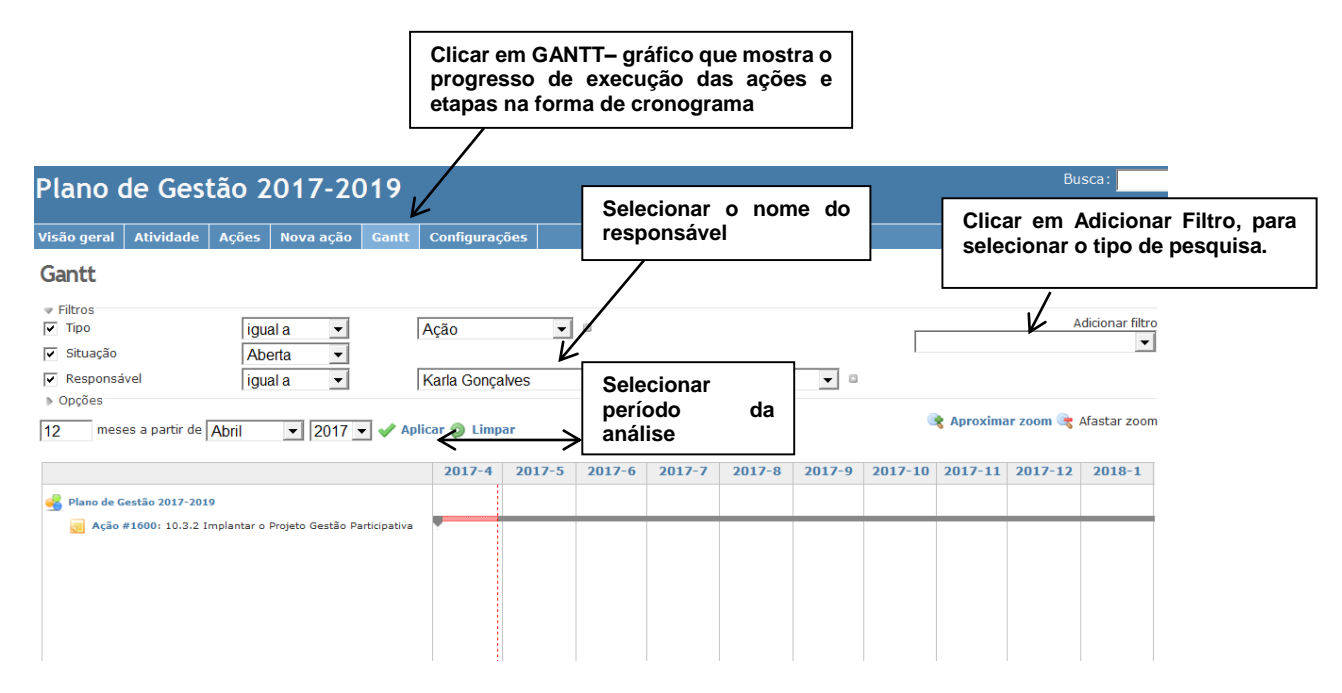

Figura 12: Gráfico de GANTT